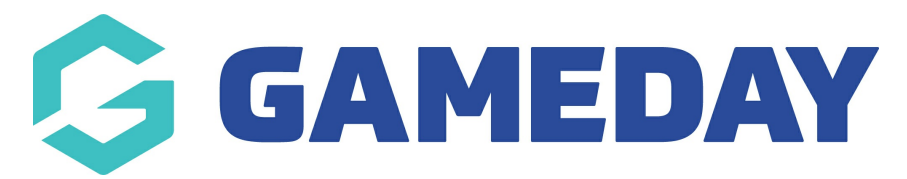

## **Advanced Clearances Report**

Last Modified on 06/12/2023 11:24 am AEDT

Admins can run a clearance/permit report to determine which members have cleared into or cleared out of their association/club.

Firstly, login to your Online Membership Database - If you don't have your login details please contact your State Governing Body or Association.

1. Click on Reports in the menu to open the 'Reports Manager'.

| Ġ GAMEDAY      |   |
|----------------|---|
| s - Events     |   |
| Dashboard      |   |
| Members        | • |
| Competitions   |   |
| Clubs          |   |
| Teams          |   |
| Communications |   |
| Registrations  | ٣ |
| Reports        |   |
| Events         |   |

## 2. Select CLEARANCES.

3. Click configure against ADVANCED CLEARANCE REPORT.

| Dashboard     | Clearances                                              |           |
|---------------|---------------------------------------------------------|-----------|
| Admin Reports | Advanced Clearances Report                              |           |
| COVID-19      | Set your own parameters etc for reporting on Clearances | Configure |
| Clearances    |                                                         |           |

4. Drag and drop or click the "+" buttton against the relevant fields needed.

This report the fields best used are:

• first name

- family name
- source club (club they came from)
- source association (league they came from)
- destination club (if running at association level)
- clearance year set this to equals and the current year for current season clearances, or adjust the year to suit.
- this levels status
- permit from
- permit to
- 5. Use any sort or group by fields you want.
- 6. Run report.